| Escuela Pública<br>Multilingüe Digital<br>PROGRESO v SUEÑOS | Crear y compartir documentos Google                                                   |
|-------------------------------------------------------------|---------------------------------------------------------------------------------------|
| Multilingual School                                         |                                                                                       |
| Crear un documento<br>Podes crear carpetas en Drive 🍐 , u d | objetos como <u>Documentos </u> , <u>Hojas de cálculo </u> o <u>Presentaciones </u> . |
| Los pasos a seguir para crear una ca                        | rpeta desde Drive 스 son:                                                              |
| - Pulsar el botón                                           |                                                                                       |
| - Elegir <i>"Carpeta"</i>                                   |                                                                                       |
| - Solicita el nombre. Se debe con                           | npletar para finalizar                                                                |
|                                                             |                                                                                       |
| Los pasos a seguir para crear un doc                        | cumento, hoja de cálculo o presentación desde Drive 스 son:                            |
| - Pulsar el botón 🕂 Nuevo                                   |                                                                                       |

- Elegir el tipo (Documento, Hoja de cálculo o Presentación)
- Crea el objeto elegido.
- Completar el nombre en la parte superior izquierda para finalizar

| Hoja de cálculo sin título 📘 | Documento sin título 🛛 🛧 📙  | Presentación sin título 🕁   |
|------------------------------|-----------------------------|-----------------------------|
| Archivo Editar Ver Insertar  | Archivo Editar Ver Insertar | Archivo Editar Ver Insertar |

| Los | pasos a seguir para crear un documento, hoja de cálculo o presentación en forma directa: |  |  |
|-----|------------------------------------------------------------------------------------------|--|--|
| -   | Ingresar directamente a:                                                                 |  |  |
|     | https://docs.google.com/document para documentos,                                        |  |  |
|     | https://docs.google.com/spreadsheets para hojas de cálculo o                             |  |  |
|     | https://docs.google.com/presentation para presentaciones.                                |  |  |
|     | +                                                                                        |  |  |
| -   | Pulsar en Enblanco para crear un objeto en blanco.                                       |  |  |
| -   | - Completar el nombre en la parte superior izquierda para finalizar                      |  |  |
|     | Hoja de cálculo sin título<br>Archivo Editar Ver Insertar                                |  |  |

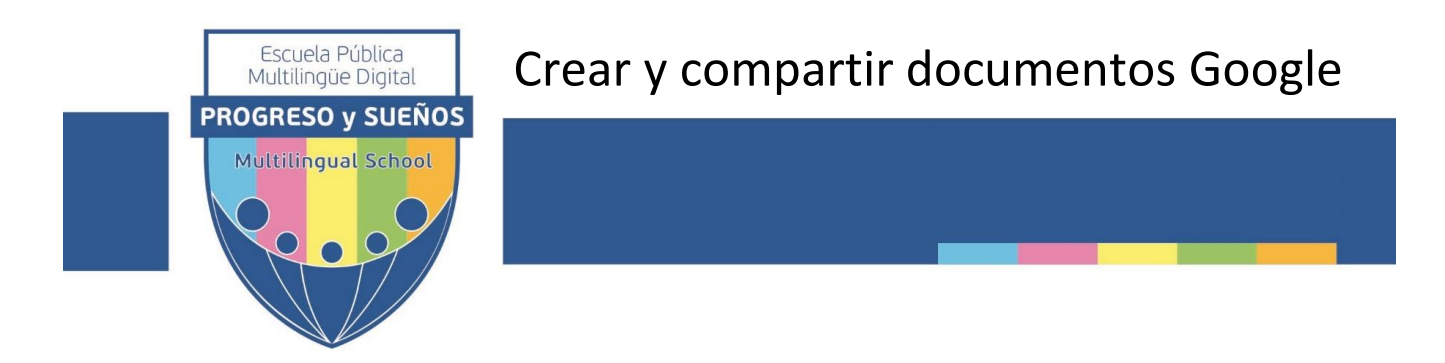

## Compartir diferentes objetos de Google

| la su constructo a constructo de cílendo o Decembra de cílendo o Decembra de constructor de constructor de const                          |  |  |
|----------------------------------------------------------------------------------------------------|--|--|
| Los pasos a seguir para compartir una carpeta, Documento, Hoja de calculo o Presentación son:                                             |  |  |
|                                                                                                    |  |  |
| <ul> <li>Seleccionar la carpeta, documento, hoja de cálculo o presentación con el cursor del mouse y pulsar botón<br/>derecho.</li> </ul> |  |  |
| - En el menú contextual seleccionar 🐣 Compartir                                                                                           |  |  |
| <ul> <li>Escribir los nombres o emails de las personas con quienes se va a compartir.</li> <li>Personas</li> </ul>                        |  |  |
| Ingresa nombres o correos electrónicos                                                                                                    |  |  |
| Se puede ingresar una lista de emails separados por coma.                                                                                 |  |  |
| - Elegir la forma en que se comparte.                                                                                                    |  |  |
| Para que la otra persona pueda modificar o Para que la otra persona solo pueda visualizar.                                                |  |  |
| - Pulsar el botón Listo para finalizar.                                                                                                   |  |  |
|                                                                                                    |  |  |